# 【附件二】報名課程與上課去

畫面來源:E等公務園學習平台

1. 成功登入平臺

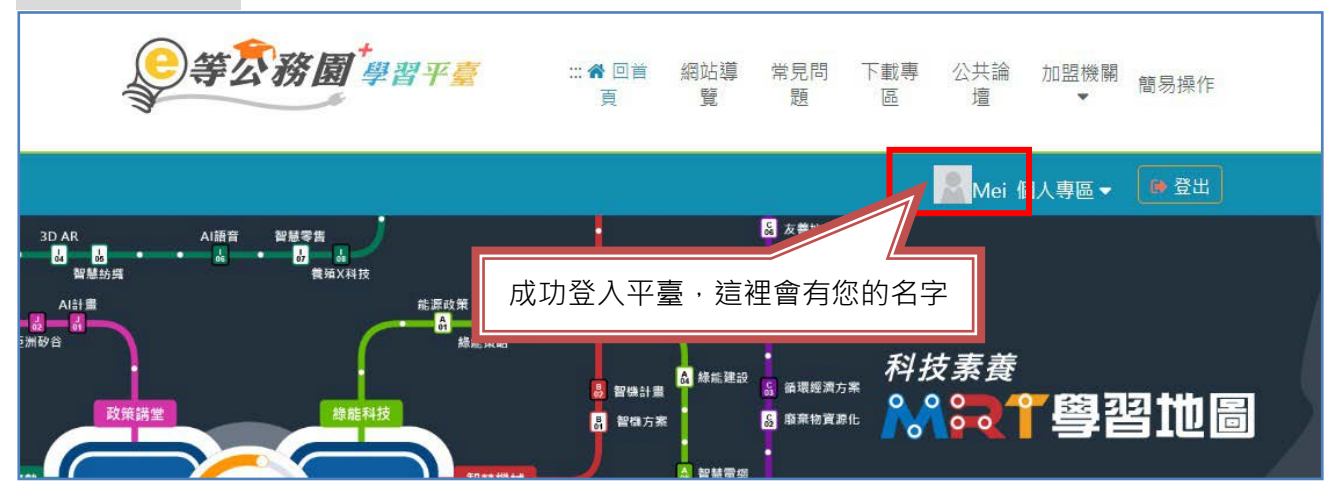

2. 查詢您要的課程

| 総理區境制<br>日 品 記<br>Al導人策略 医境離應用 養殖部署 | は <sup>101節度</sup> 指導單位/行政院科技會報辦公室<br>日本総束<br>投尋課程<br>の大勝大電<br>日本総理                                                                                                    |  |
|-------------------------------------|----------------------------------------------------------------------------------------------------|--|
| 全部主類別 ▼ 全部:<br>                     | <ul> <li>小時 ~ 小時 所有加盟專區</li> <li>兒童權利公約; 開始查詢 前任差略查詢 下或課程編表</li> <li>執門課程</li> <li>偽昌推薦</li> <li>行動課程</li> </ul>                                                                                                    |  |
|                                     | Att Jurie     Att Jurie       Att Jurie     Att Jurie       Att Jurie     Att Jurie       Att Jurie     Att Jurie       Att Jurie     Att Jurie                                                                                                    |  |
| 1. 確認課程名稱         2. 點選:圖片          | 管理署109年公務人 人權教育 兒童權利公約-各項 人權教育 兒童權利公約-各項 權利分析(三) 權利分析(一)                                                                                                    |  |
| 人權教                                 | 第 分支       第 分支       第 分支 |  |

3. 點選:報名課程

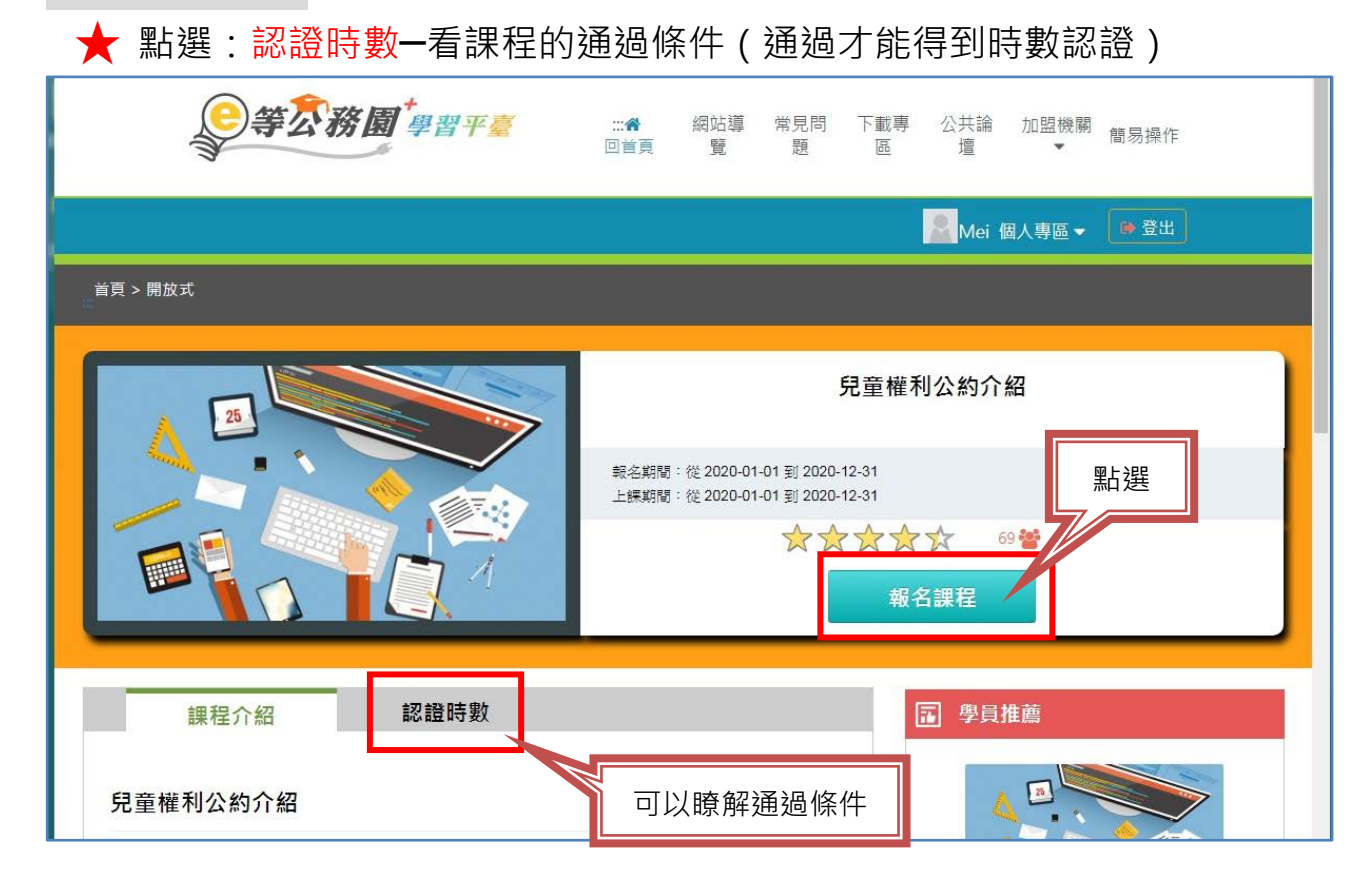

4. 點選:上課去

| ●等衣務園 <sup>+</sup> 學習平臺 | :::╋ 網站導 常見問 下載專 公共論 加盟機關<br>回首頁 覽 題 區 壇 ▾                                                                                                    |
|-------------------------|----------------------------------------------------------------------------------------------------|
|                         | Mei 個人專區 ▼ 🚺 登出                                                                                                    |
| 首頁 > 開放式<br>□□          |                                                                                                    |
|                         | 日童權利公約介紹     一般定期間:從2020-01-01到2020-12-31     上課期間:從2020-01-01到2020-12-31     日本     日本    日 |
| 課程介紹認證時數                | E目 我的課程狀態                                                                                                    |
| 兒童權利公約介紹                | 閱讀時數:00:00:00<br>測驗:<br>問卷: <del>未填</del>                                                                                                    |

4-1.配合畫面指示,完成課程

★ 每堂課都有要完成的最低閱讀時數。

★ 有時候會有隨堂小測驗和評量也要配合完成。

★ 定時跳出「閱讀狀態確認」,5分鐘內沒有點選確認鈕會被系統退

出,可能造成閱讀時間無法正常累計(此訊息可能會因個人端電腦阻擋或

是其他原因而無法顯示)。

| 學習互動區                                     | ■<br>教育部數位學習<br>moe.elearn.hrd.gu                                                          | 留平臺<br>ov.tw                                                                                                    | 我的課程 💦 🔿世 離開課程 正體中文 🔻               |
|-------------------------------------------|--------------------------------------------------------------------------------------------|----------------------------------------------------------------------------------------------------|-------------------------------------|
| 開始上課                                      | 幼兒園教保活動課程大綱一身體到                                                                            | 加作與健康領域                                                                                                    | S 上課人數: 4889                        |
| <b>評量區</b><br>測驗/考試 >><br>問卷/投票 >><br>資訊區 | 環境検測     €       ●課程首頁     0       ●新手上路     課程資訊       ●一、身體動作與健康是什                       | 405<br>9                                                                                                    | 范園教保活動課程大網一 ⑦<br>· 體動作與健康領域 (学)1881 |
| <sup>學習夥伴</sup><br>課程行事看<br>點選<br>課程章節    | 度       二、領域能力、學習面       向、課程目標和學習指標       三、學習指標及實例       四、如何進行教學與觀察       分析       課程總測 | <ul><li>     (本語をお思いた思想)     (法語の)     (法語の)     ((A)     (A)     (A)     (A)     (A)     (A)     (A)     (A)     (A)     (A)     (A)     (A)     (A)     (A)     (A)     (A)     (A)     (A)     (A)     (A)     (A)     (A)     (A)     (A)     (A)     (A)     (A)     (A)     (A)     (A)     (A)     (A)     (A)     (A)     (A</li></ul> | 身體動作與建康領域                           |
|                                           |                                                                                            |                                                                                                    | 1 2 3 4 5 >                         |

5. 測驗/考試

## ★ 分數要及格才能通過,若「未及格」,請勿看答案,看了答案就不 能再重考!

| 學習互動區 |    | 📃 🎬 衛生福利 윋 學園          | 我的課程 | 離開課程 正體中文 ▼  |
|-------|----|------------------------|------|--------------|
| 開始上課  | 3. | 兒童及少年福利與權益保障法修法新知及重點介紹 |      | S 上課人數: 1744 |
| 評量區   |    | 測驗 / 考試                |      |              |
| 測驗/考試 | >  |                        |      |              |
| 問卷/投票 | 2  | 自我評量:課程測驗              |      |              |
| 資訊區   |    | 進行測驗                   | 杳看結果 | 🗙 未诵過        |
| 學習夥伴  | ž  | 還沒查看答案都可再次進行測驗         |      |              |
| 課程行事曆 | >  |                        |      |              |
|       |    |                        |      |              |

### 5-1 測驗前,注意事項

| 準備進行測驗        | 测驗前的注意事項                                                                                                    |
|---------------|----------------------------------------------------------------------------------------------------|
| (1) 割給名標:     | 「作答注意事項後開始作答・若不馬上作答、可按「下次再來」離開。 課程測驗                                                                                                    |
| 總分            | 100分                                                                                                    |
| 比重            | 100%                                                                                                    |
| 總題數           | 10題                                                                                                    |
| 作答起訖日期與時<br>間 | 從即日起到無限期                                                                                                    |
| 考試時間          | 60分                                                                                                    |
| 計分方式          | 取最高分                                                                                                    |
| 測驗次數          | 不限制                                                                                                    |
| 願示題數          | 每頁10 題                                                                                                    |
| 翻頁控制          | 不限制                                                                                                    |
| 視窗控制          | 不限制                                                                                                    |
| 逾時處理          | 不自動交卷但標記逾時                                                                                                    |
| 公佈答案          | 通過後並且點選觀看解答後公布 聖人捉                                                                                                    |
| 答案公佈日期        | 0000-00-00 00:00:00 00:00 |
| 作答説明/師長叮嚀     |                                                                                                    |

### ★ 作答完,請務必點選「送出答案,結束測驗」

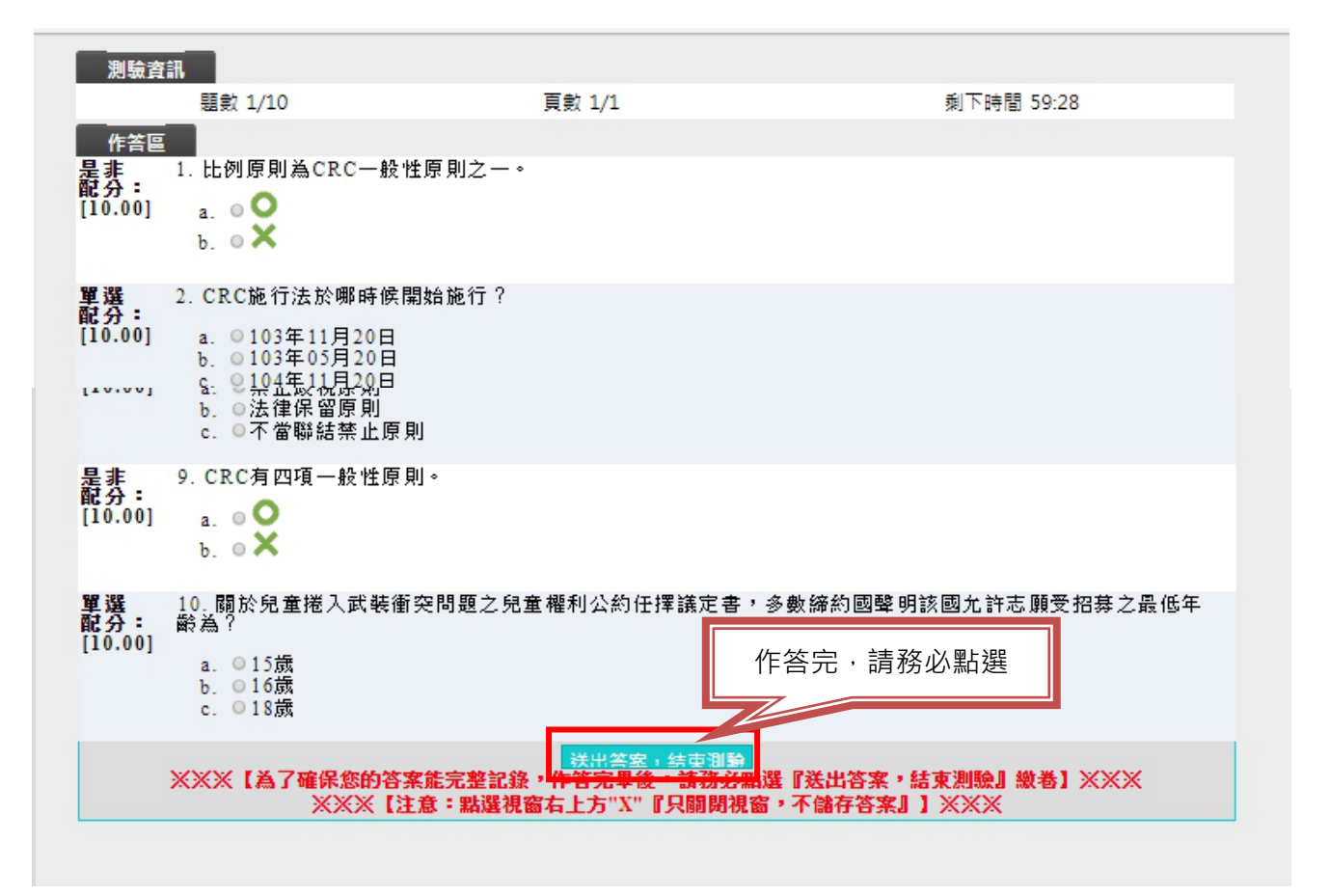

## 6. 問卷/投票

| ▶ 兒童及少年福利與權益保障法修言 × | ■ 問卷/投頁 × +            |              |
|---------------------|------------------------|--------------|
| ← → C ☆ 🔒 mohw.ele  | arn.hrd.gov.tw/learn/  | ☆) 🔍 🗎   📦 🗄 |
| 學習互動區               | 📃 🎬 衛生福利 쉳 學園          | 我的課程         |
| 開始上課 >              | 兒童及少年福利與權益保障法修法新知及重點介紹 | S 上課人數: 1744 |
| 評量區                 | 平台問卷                   |              |
| 測驗/考試 >             | 理後滿音度問差                |              |
| 問卷/投票 >             |                        |              |
| 資訊區                 | 填寫問卷                   | 查看結果         |
| 學習夥伴 >              | 從即日起到 無限期              | 不公布          |
| 課程行事曆 >             | 點選                     |              |

# 7. 產生時數證書

| ♀ e等公務園+學習平臺 - 首頁 × +                         |                                                   | _     |
|-----------------------------------------------|---------------------------------------------------|-------|
| ← → C ☆ 🔒 elearn.hrd.gov.tw/mooc/index.php    | or ☆ 🔾                                            | • • • |
| ● 等交務園 <sup>*</sup> 學習平臺 ::: ● 回首 網站導 常見問 下載專 | 公共論 加盟機關 簡易操<br>壇 ❤ 作                             | 2     |
|                                               | <ul> <li>M.i個人專區▼ ● 登出</li> <li>E3個人資料</li> </ul> |       |
|                                               | <b>童</b> 我的課程                                     | 等公務國  |
| あっますせいおきも                                     | 🏛 選課中心                                            |       |
| 電子書主推力網諜牌                                     | ▲ 科技素養MRT學習地圖                                     | Y     |
| 再點選:學習記錄                                      | ■ 學習記錄                                            |       |
| 223 管理 印 三日 品                                 | ↓ 個人學習記錄(次數)                                      | Dr-   |
|                                               | 個人學習記錄(公共論壇)                                      |       |
| 一 歡迎前往選讀                                      | ▶ 學習曲線                                            |       |
|                                               | ▶ 學習王國                                            |       |
|                                               |                                                   |       |
| 全部主類別 ▼ 全部:▼ 小時 ~ 小時 所有加盟專區 ▼ 請輸入課程名1 ■       | 始查詢 前往建赌查詢 下藏課程總表                                 |       |

### 7-1 會跳到以下畫面

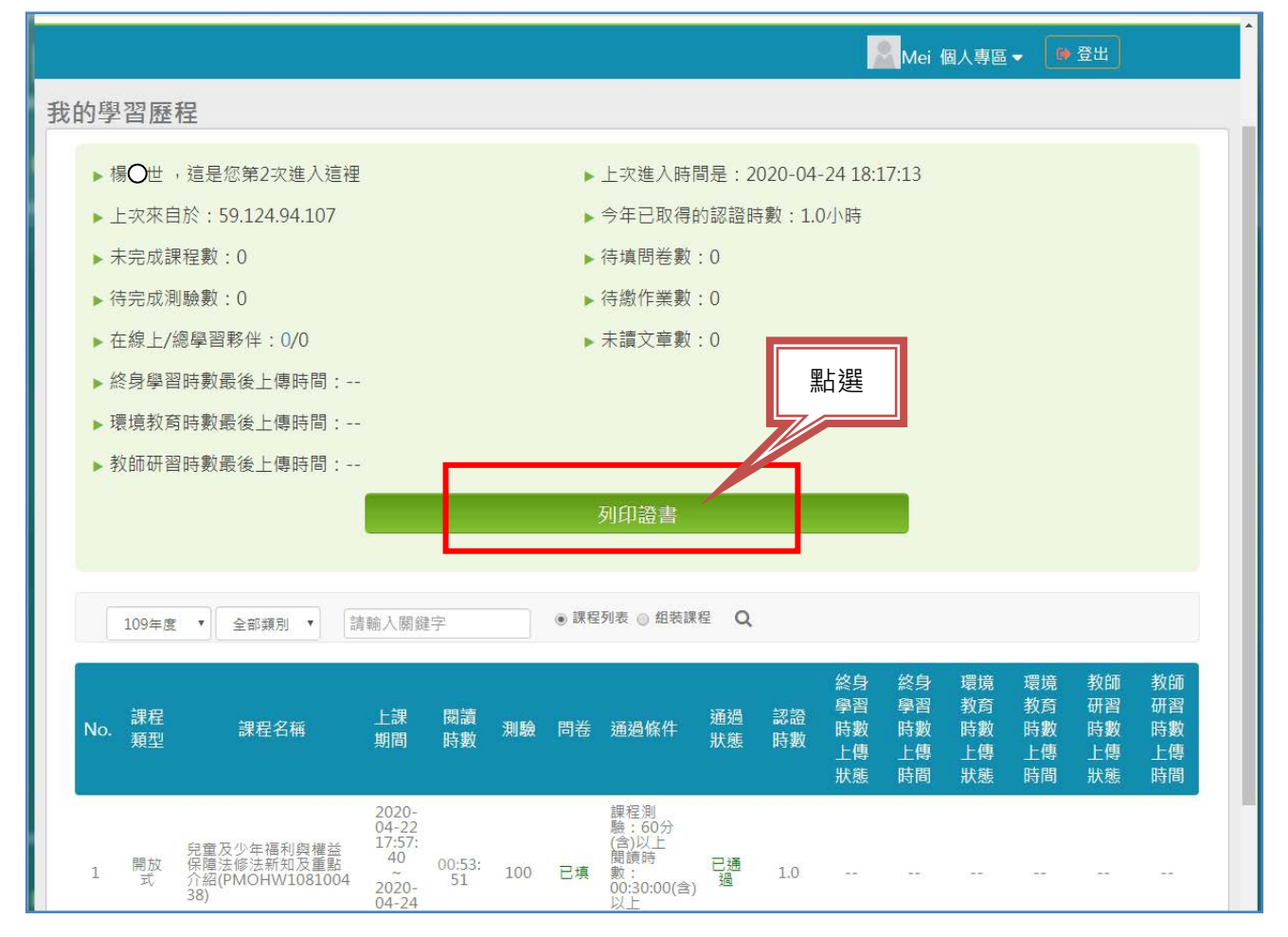

| <ul> <li>▶ 楊梅世</li> <li>上 史來目</li> <li>未完成計</li> <li>▶ 待完成計</li> </ul> | ○ 四 (加 知 つ つ か か 入 (在 ) 和<br>通過年度: 109年度 ▼ (個限一<br>通過期間: 至<br>師輸入課程编號或關鍵字 | - 上字性入時開票 · 2020.04.24 18-17-13 ⑧<br>個年度)<br>● ● ● ● ● ● ● ● ● ● ● ● ● ● ● ● ● ● ● |
|------------------------------------------------------------------------|---------------------------------------------------------------------------|------------------------------------------------------------------------------------|
| <ul> <li>▶ 在線上/</li> <li>▶ 終身學習</li> <li>▶ 環境教習</li> </ul>             | <ul> <li>主薬 取消全薬</li> <li>選取 課程編號</li> <li>PMOHW108100438</li> </ul>      | 建全名稱         通過日期           兒童及少年福利與權益保障法修法新知及重點介紹         2020-04-24              |
| ▶ 教師研                                                                  | 點選                                                                        | 再點選:產生證書                                                                           |
| 109年5<br>No. 課程<br>類型                                                  |                                                                           | 師 教師<br>習 研習<br>数 時數<br>傳 上傳<br>態 時間                                               |
| 60.74                                                                  | 04-22<br>兒童及少年福利與權益 17:57:<br>40                                          |                                                                                    |

8. 向中心申請登錄時數(可 E-Mail 或印出郵寄至本中心)

★ 注意:證書一定要出現身分證字號和姓名。

★ 若沒有身分證字號可至「我的 E 政府」修改會員資料,補登錄身分證字號,再重新登入以及列印證書。

|                                                                                                    | 中華民國 109 年 04 月 24 日   |
|----------------------------------------------------------------------------------------------------|------------------------|
| Certificate of Comp         通過認證時數證書         通過:       109/04/24-109/04/24         身分證字號:       E223Q****         姓名:       #Q-世 | letion                 |
| 序號 課程編號 課程類別 課程名稱                                                                                                    | 通過日期 通過認證時數            |
| 1 PMOHW108100438 開放武 兒童及少年福利與權益保障法修                                                                                              | 法新知及重點介紹 109/04/24 1.0 |
| e等交務園 <sup>+</sup> 學習平喜<br>https://elearn.hrd.gov.tw                                                                             | 頁數:1/1 總計時數:1.0        |